#### Находится в меню Сервис, вызывается опцией

«Поиск решения».

## Оптимизатор Solver (встроен в Microsoft Excel)

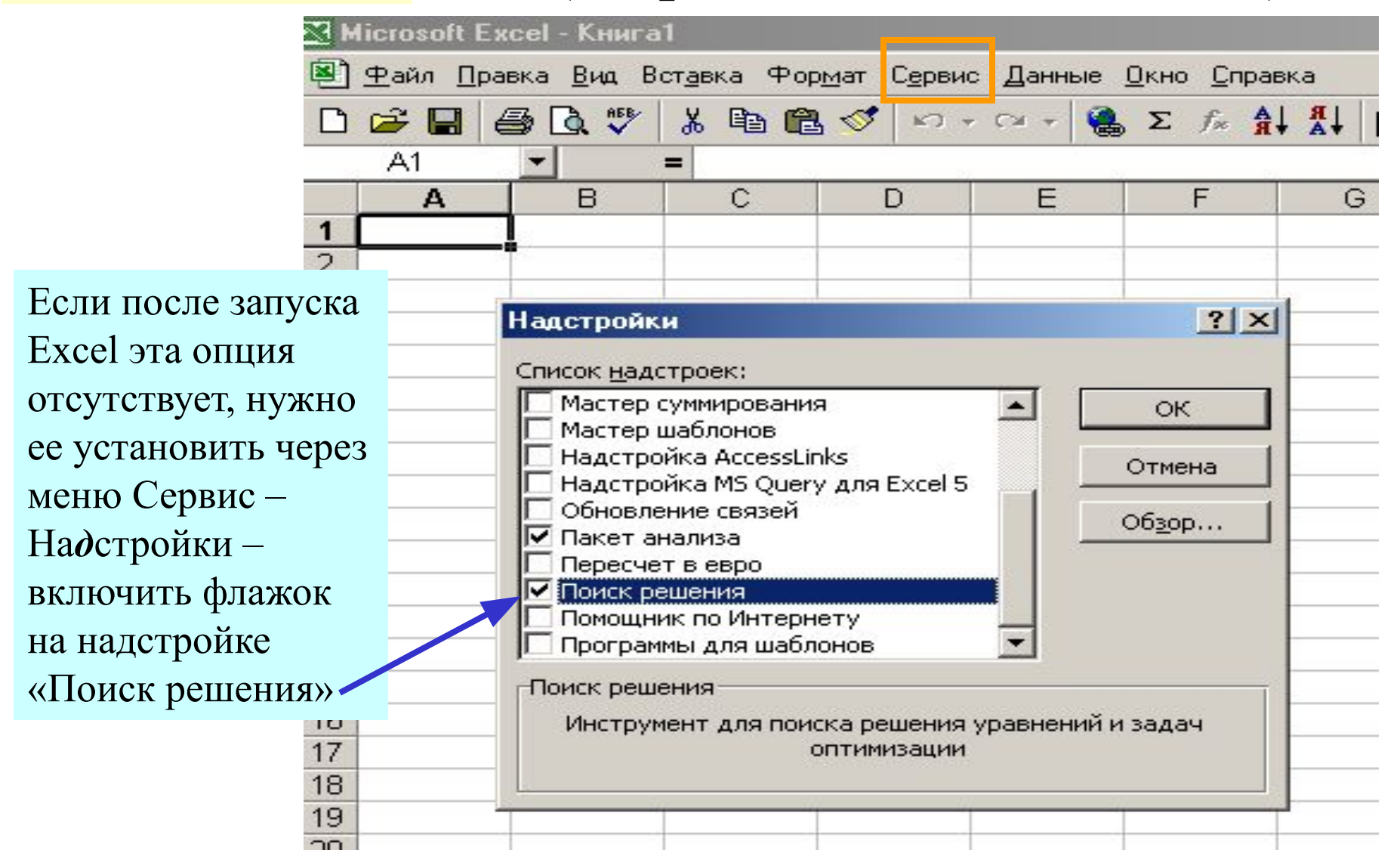

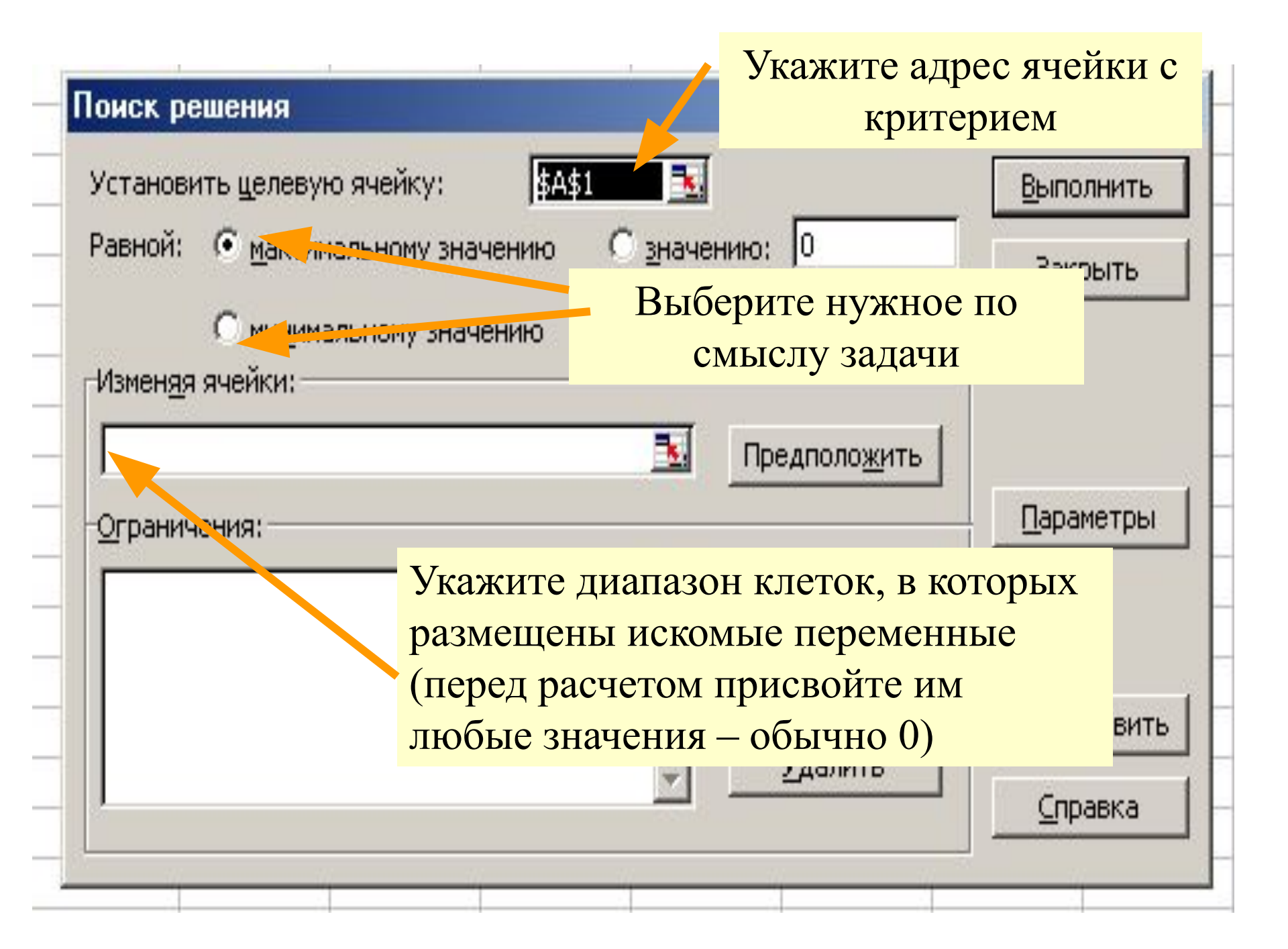

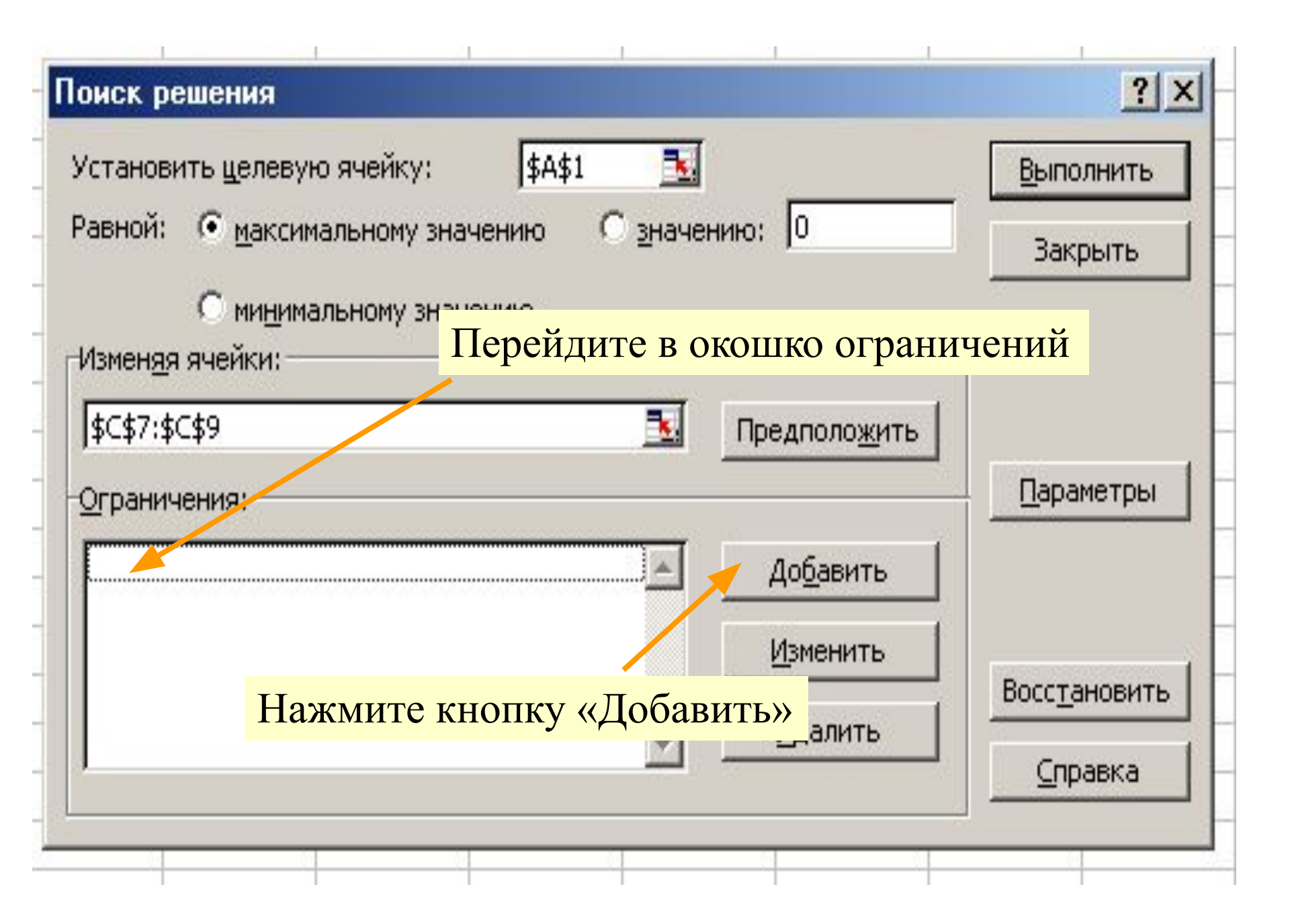

В появившемся окошке поочередно указывайте ячейку или (при одинаковых знаках ≥ (или ≤, или =) для группы ограничений) – указывайте диапазон целиком).

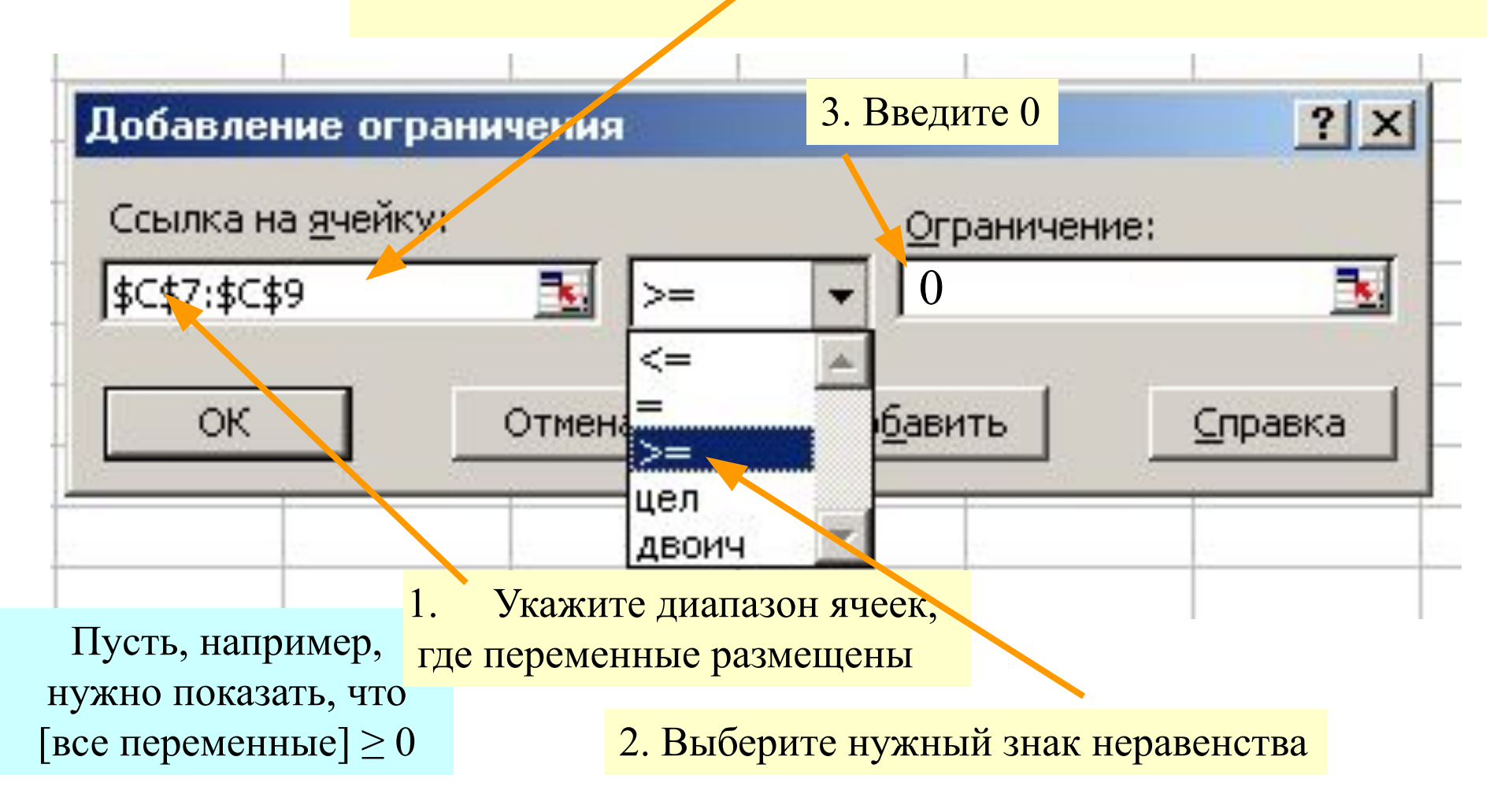

### После ввода всех ограничений нажмите ОК для возврата в основное окно Solver

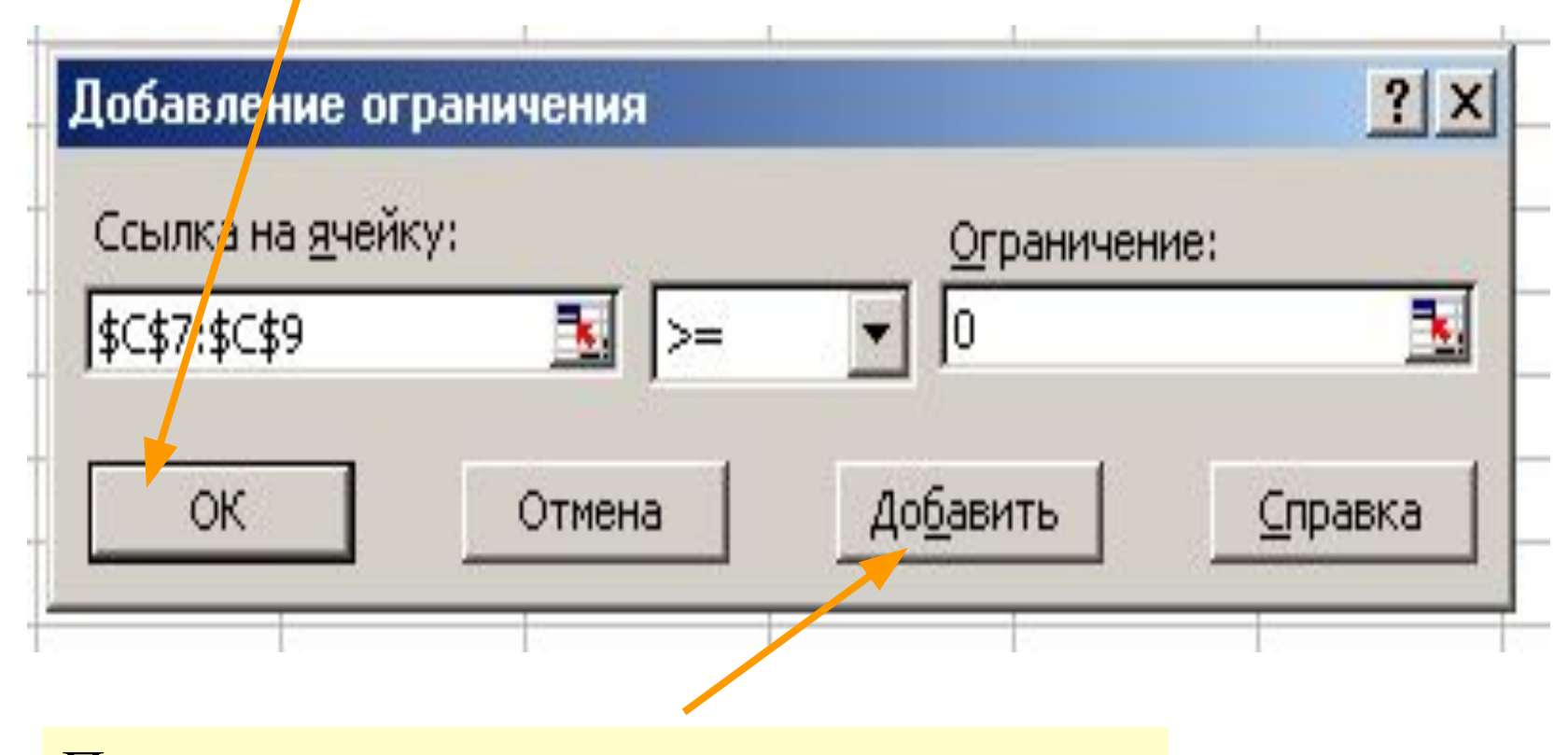

Последовательно введите все ограничения (кнопка «Добавить»)

В Solver предусмотрены различные алгоритмы оптимизации. Вы их можете просмотреть и выбрать, если нажмете

| Установить целевую ячейку: 🛛 🕵                 | <u>В</u> ыполнить    |
|------------------------------------------------|----------------------|
| Равной: С максимальному значению С значению: О | Закрыть              |
| Измендя ячейки:                                |                      |
| Ограничения:                                   | I<br>Параметры       |
| До <u>б</u> авить                              |                      |
| Изменить                                       | Восс <u>т</u> ановит |
| <u>У</u> далить                                | Справка              |

Этот переключатель устанавливайте в положение ЛИНЕЙНАЯ, если все ограничения и критерий – *линейные* функции искомых переменных (так будет в транспортной задаче)

#### Параметры поиска решения

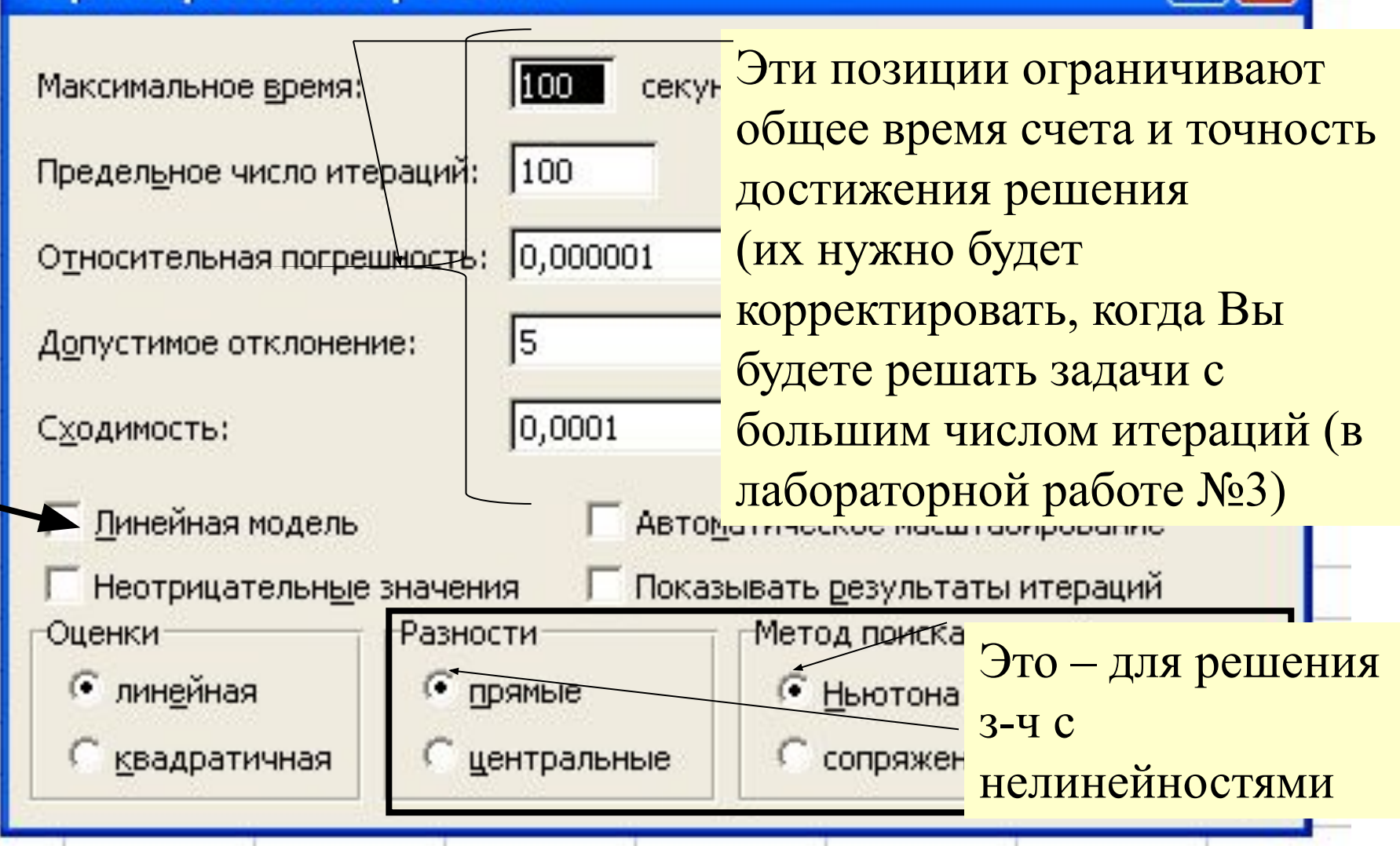

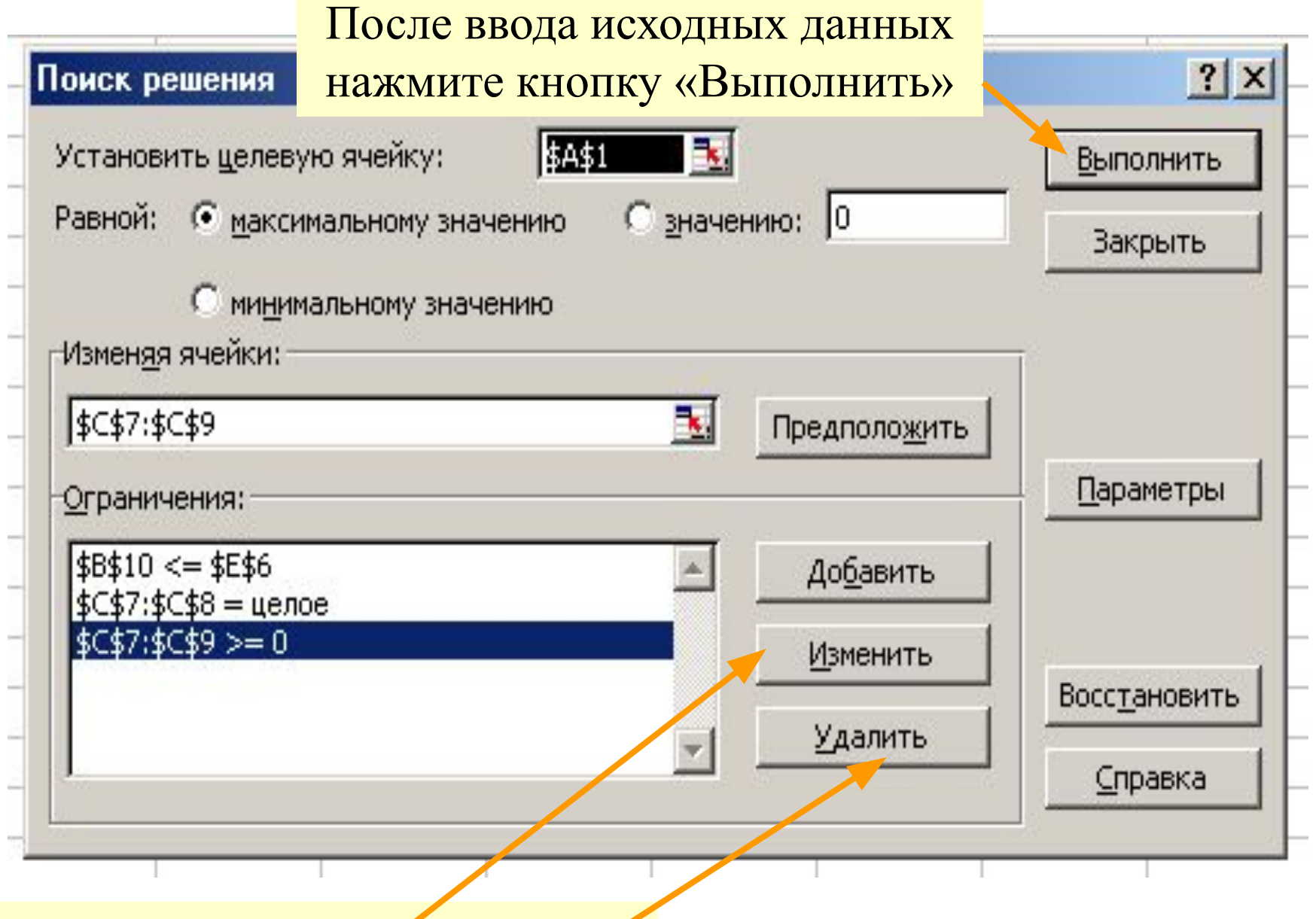

Состав и форму ограничений можно изменять и удалять

#### Выполнение:

- 1. Если решение существует (т.е. Если система ограничений непротиворечива), то Solver изменит значения указанных Вами ячеек так, чтобы достичь экстремума критерия.
- 2. В противном случае появится сообщение:

| езультаты поиска решения                                                                | ? :                                   |
|-----------------------------------------------------------------------------------------|---------------------------------------|
| Поиск не может найти подходящего решения.                                               | <u>Т</u> ип отчета                    |
| <ul> <li>Сохранить найденное решение</li> <li>Восстановить исходные значения</li> </ul> | Результаты<br>Устойчивость<br>Пределы |
|                                                                                         | сценарий Справка                      |

## Пример

Требуется найти значения переменных x<sub>1</sub> и x<sub>2</sub>, доставляющих *максимум* критерию

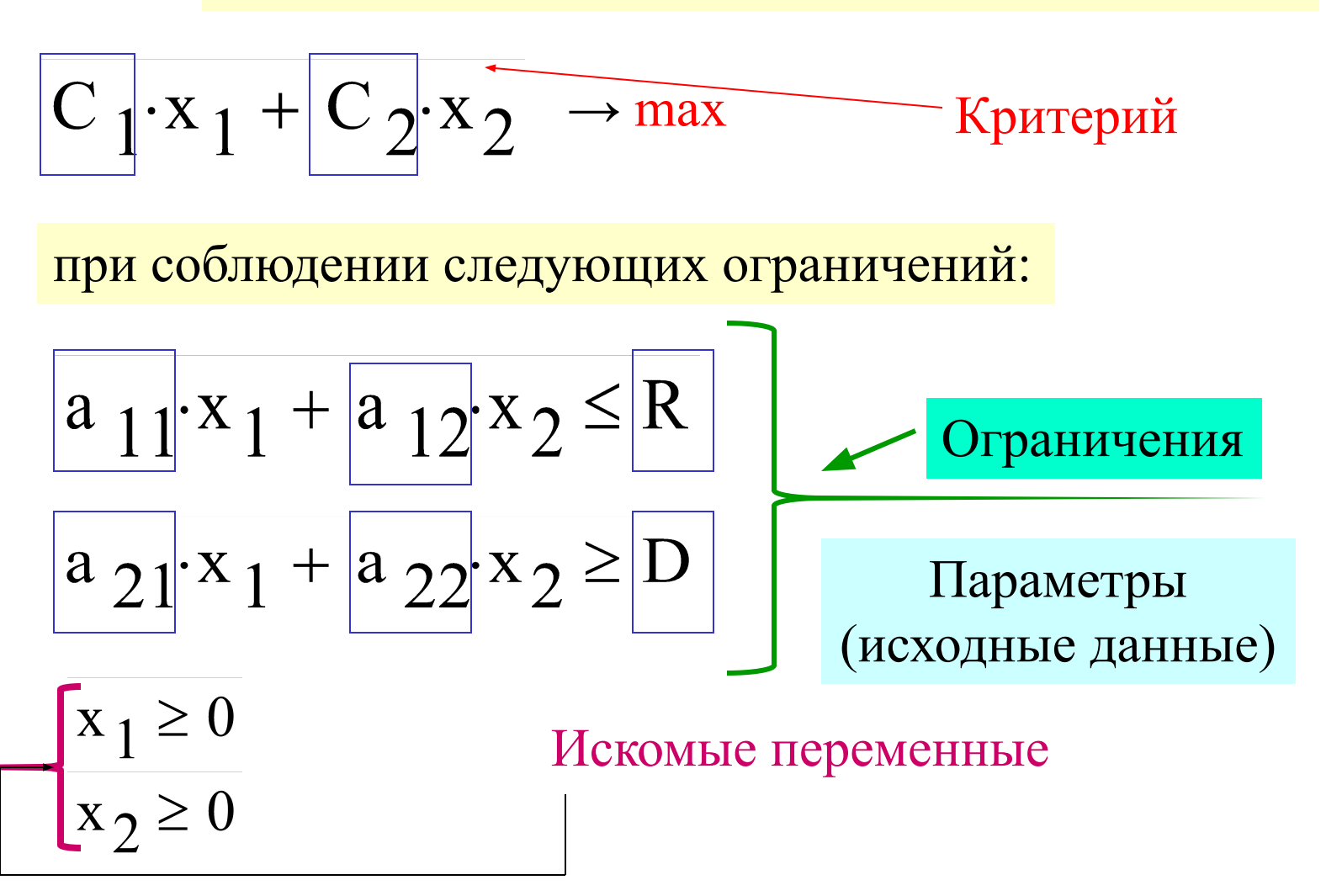

### Решение с помощью Solver MS Excel

1. Размещаем исходные данные (параметры) (не скупитесь на комментарии!):

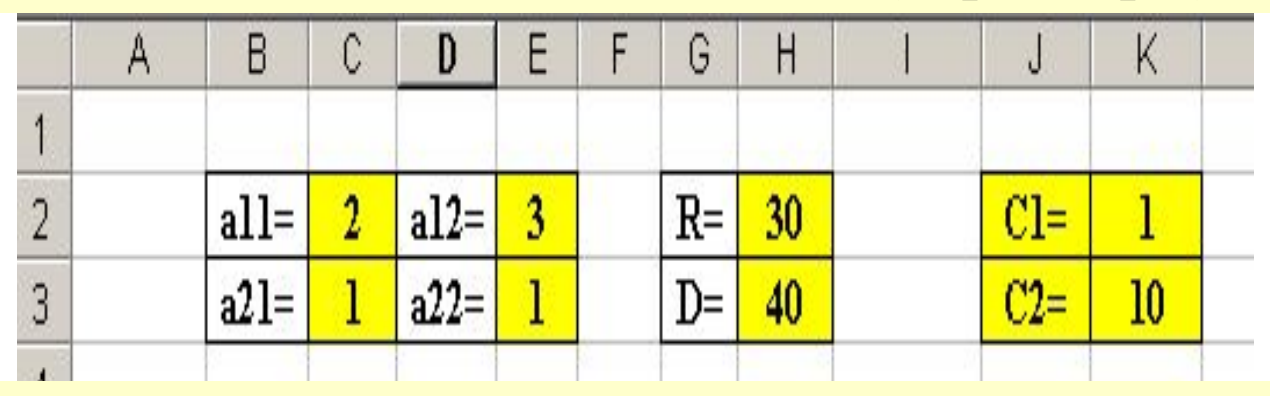

2. Отводим диапазон под исходные данные, присваиваем им любые исходные значения, указываем область их определения (здесь:  $\geq 0$ )

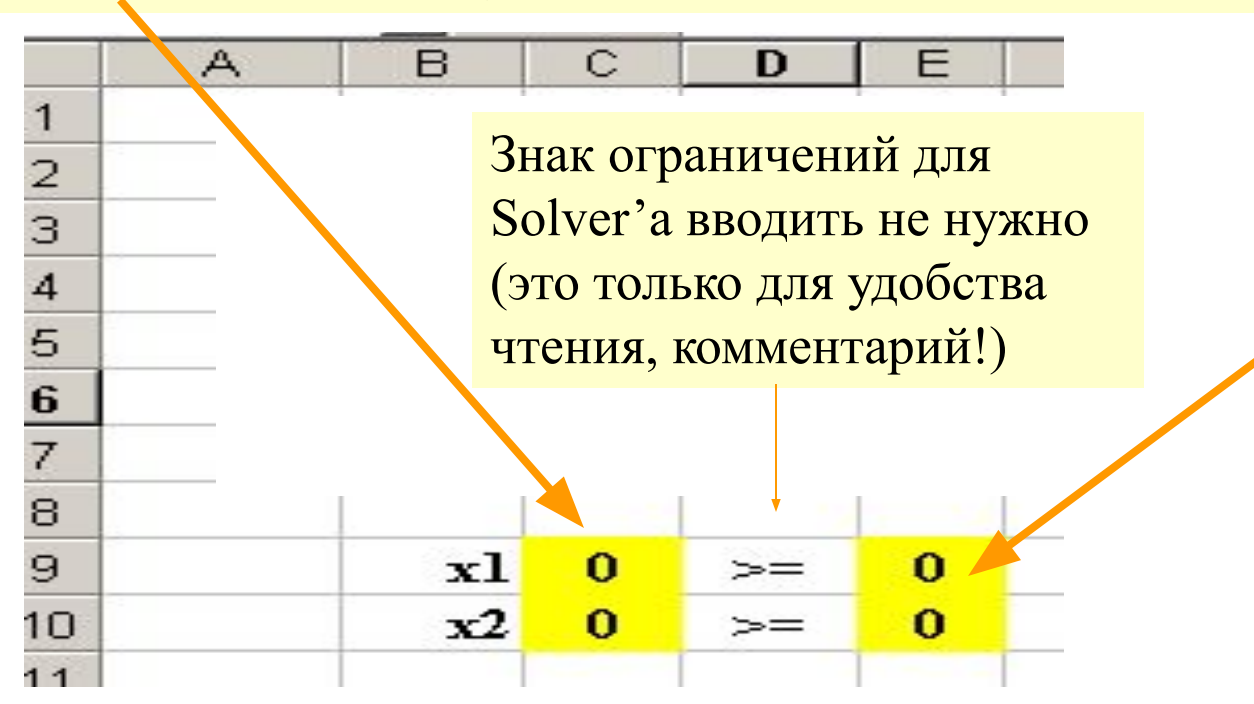

#### Решение с помощью Solver MS Excel

3. Вводим формулу критерия (со ссылками на исходные данные):

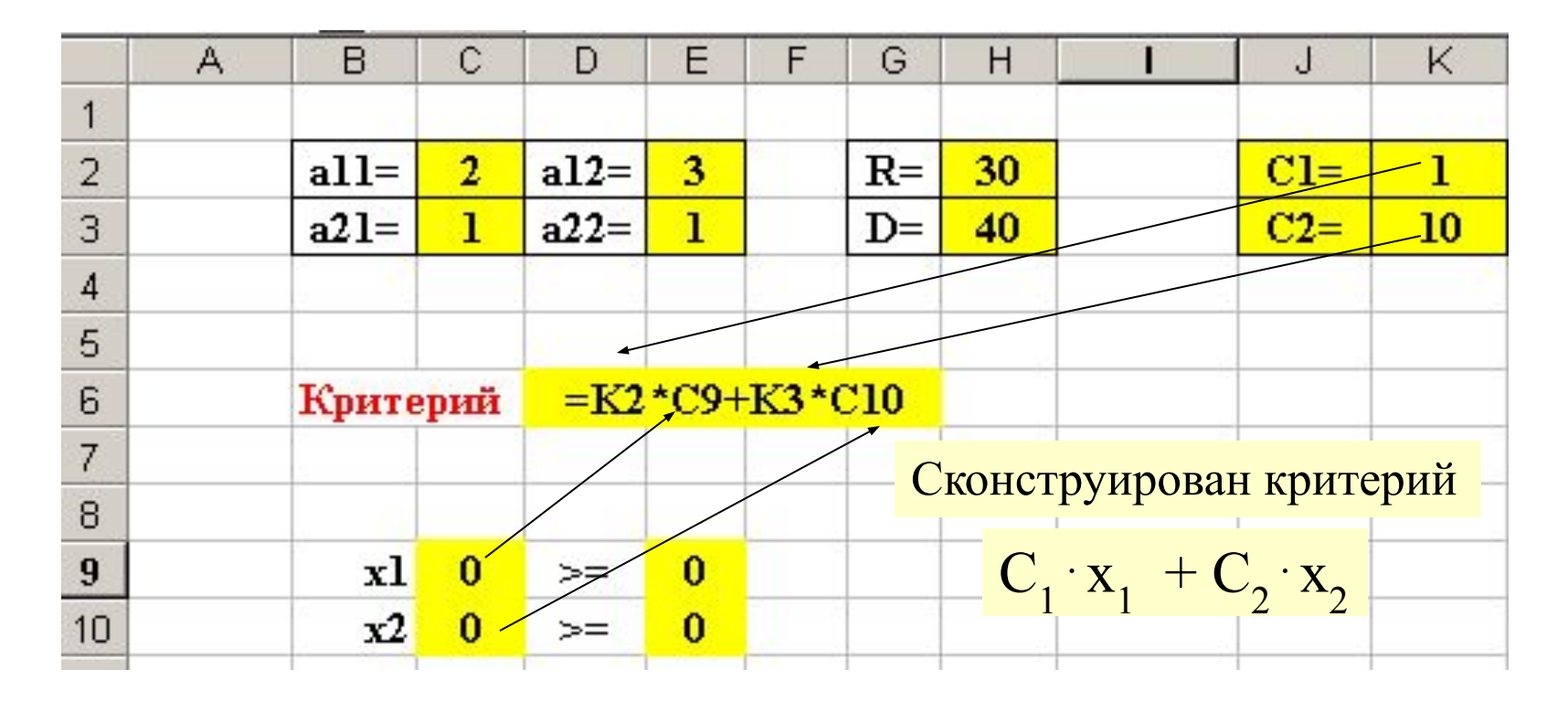

Указание, какой экстремум будем находить (в примере – максимум), нужно будет дать в окне Solver'а

#### Решение с помощью Solver MS Excel

4. Вводим формулы ограничений (со ссылками на исходные данные):

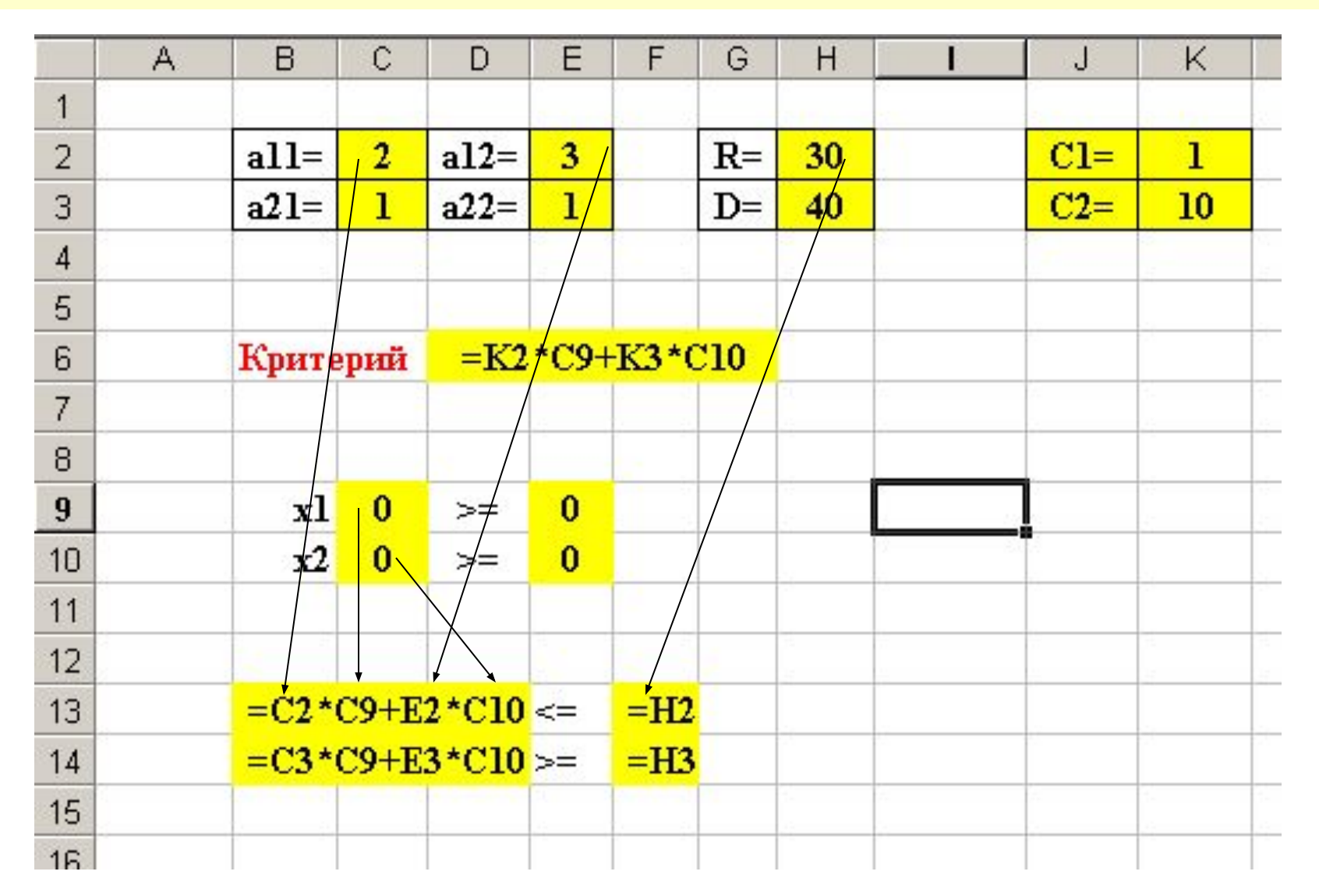

5. Вызываем Solver (меню Сервис – Поиск решения), вводим нужные данные в окошки. Поскольку и критерий, и ограничения ЛИНЕЙНЫЕ, в опции «Параметры» включите «Линейная модель»

0

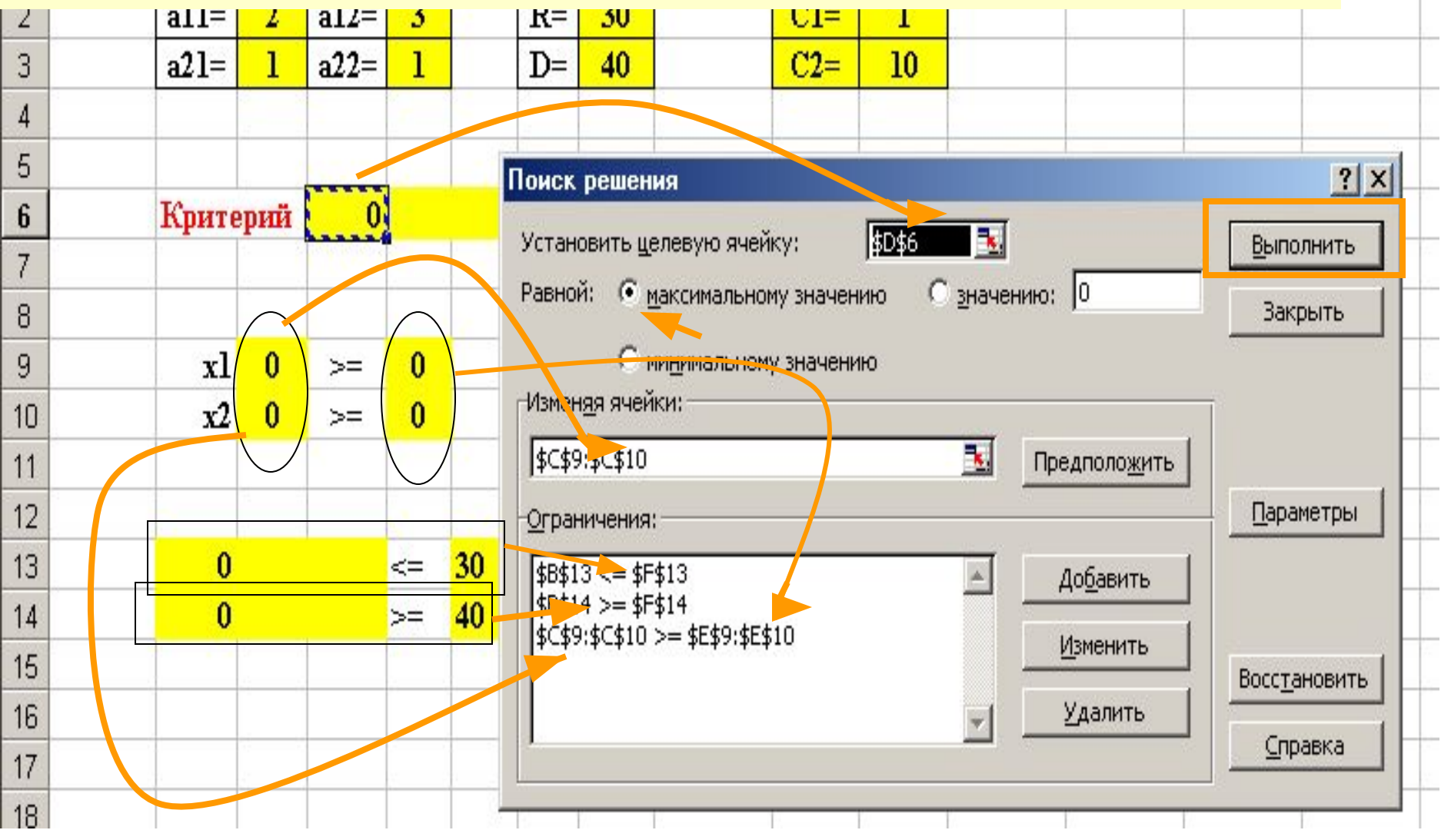

# В данном примере решение отсутствует (система ограничений несовместна):

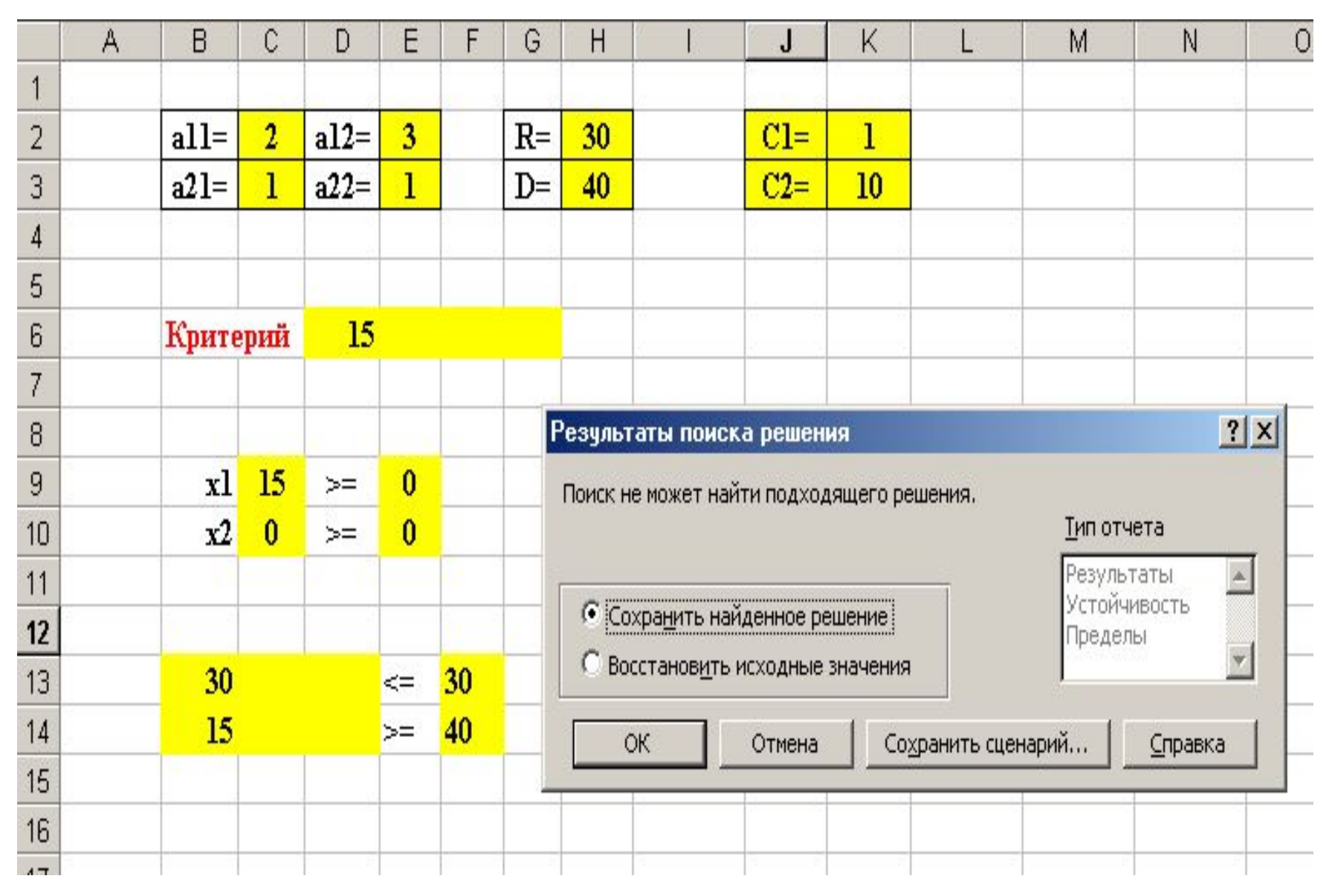

## При других исходных данных (D=10,а не 40) решение будет найдено: /

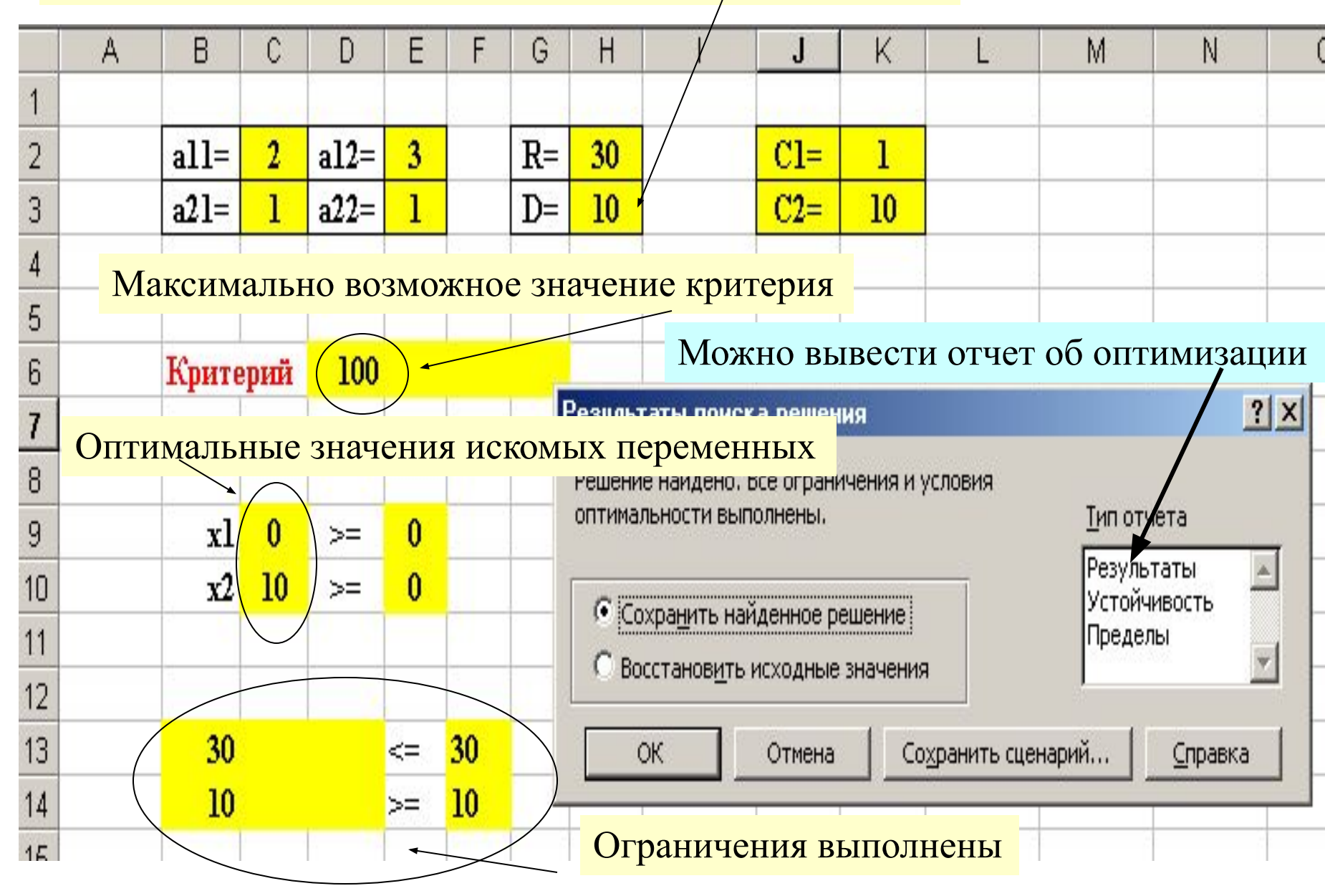

#### Отчет о результатах оптимизации (Solver выводит его на отдельном листе):

#### Microsoft Excel 9.0 Отчет по результатам Рабочий лист: [Книга1]Лист1 Отчет создан: 16.02.2003 22:53:10

Термин «связанное ограничение» означает превращение его из неравенства в строгое равенство

| целевая яч  | ейка | (Максимум | 1)       |                 |      |            |              |    |
|-------------|------|-----------|----------|-----------------|------|------------|--------------|----|
| Ячейка      |      | Имя       | Исходно  | Результат       | Г    |            |              |    |
| \$D\$6      | Крит | ерий a22= | 0        | 1               | 00   |            |              |    |
|             |      |           |          | H               | Неис | спользован | ный          |    |
| 1зменяемь   | е яч | ейки      |          | 3               | апа  | с ресурсов |              |    |
| Ячейка      |      | Имя       | Исходно  | Результат       | г    |            | $\mathbf{X}$ |    |
| \$C\$9      | x1   |           | 0        |                 | 0    |            | X            |    |
| \$C\$10     | x2   |           | 0        |                 | 10   |            |              |    |
| ) граничени | 19   |           |          |                 |      |            |              |    |
| Ячейка      |      | Имя       | Значение | ф ормула        |      | Стату 🖌 І  | разни        | ца |
| \$B\$13     | x2   |           | 30       | \$B\$13<=\$F\$1 | 13 🤇 | связанное  |              | 0  |
| \$B\$14     | x2   |           | 10       | \$B\$14>=\$F\$  | 14 ( | связанное  |              | 0  |
| \$C\$9      | x1   |           | 0        | \$C\$9>=\$E\$9  | (    | связанное  |              | 0  |
| \$C\$10     | x2   |           | 10       | \$C\$10>=\$E\$  | 10 H | не связан. |              | 10 |